Instructions to Sign-up for Jamaica Beach Blackboard Communications

<image>

Launch Jamaica Beach Blackboard (upper right) on the top of City website:

Or from the Online Services page on the City website:

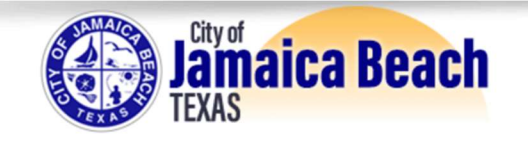

| GOVERNMENT DEPARTMEN                                                                                                    | ITS SERVICES                                      |
|----------------------------------------------------------------------------------------------------|---------------------------------------------------|
| Blackboard Connect: Emergency<br>Message Notifications<br>Building Forms & Documents<br>Dumpster Permit<br>Hotel Occupancy Tax<br>Marina Permits<br>Municipal Court Forms &<br>Documents<br>Online Permit Payments<br>Park Pavilion Rental<br>Police Forms & Documents | Home » Services Online Services Online Permitting |
| Public Information Request<br>Water Forms & Documents                                                                                                    |                                                   |

You will be taken to the Jamaica Beach Blackboard login page:

- Select **Sign Me Up!** to register for the first time.
- Enter Email & Password and click Login if you are already registered.
- Enter **Email** and Select **Forgot your password** if you previously signed up but do not remember your password.

| Jamaic |                                    |  |
|--------|------------------------------------|--|
|        |                                    |  |
| Email  |                                    |  |
|        | Forgot your password?  Remember me |  |
|        | Login or Son Me Up                 |  |
|        |                                    |  |
|        |                                    |  |

• If you selected **Forgot your password**, check your email for a link to the Blackboard password reset screen. The email will arrive after a few minutes.

| Forgot Password Request                                                           |                                     |   |  |  |  |  |
|-----------------------------------------------------------------------------------|-------------------------------------|---|--|--|--|--|
| noreply@blackboardconnect.com                                                     | 1:48 PM                             | N |  |  |  |  |
| L <sup>0</sup> xxxxxxxxxxxxx                                                      |                                     |   |  |  |  |  |
| Reply Forward Delete 🗮                                                            |                                     |   |  |  |  |  |
| Greetings,                                                                        |                                     |   |  |  |  |  |
| There has been a 'Forgot Password' request on your account. To complete this requ | uest, simply follow the link below: |   |  |  |  |  |
| https://iamaicabeachalert.bbcportal.com/PasswordRetrieval/ForgotPassword?code     | =49980965-0850-4a5d-ba47-           |   |  |  |  |  |
| 5ddc9251177d                                                                      |                                     |   |  |  |  |  |
| Thanks,                                                                           |                                     |   |  |  |  |  |
| Site Administrator                                                                |                                     |   |  |  |  |  |
| If you have any questions, please contact the Site Administrator (JBRICK@CI.JAMAI | ICABEACH.TX.US).                    |   |  |  |  |  |

## Password Selection Criteria:

Passwords must be at least eight (8) characters, with one (1) lower-case, one (1) upper-case and one (1) number. No spaces or special characters are allowed.

| Jamaica Beach Alert            |      |
|--------------------------------|------|
| Enter your new password below. |      |
| Choose a Password:             |      |
|                                |      |
| Change Pass                    | word |
|                                |      |

Once you are logged into Blackboard, you have several options:

## Home page:

1. Revew current/previous messages sent by the City of Jamaica Beach

| Jamaica Beach                                                                                           | n Alert 🛞                                                                                                    |
|----------------------------------------------------------------------------------------------------|----------------------------------------------------------------------------------------------------|
| NAY<br>12<br>CITY OF JAMAICA BEACH<br>(Sarah Clark)<br>Memorial Day Reminder<br>12:05 PM Friday, May 12 | Welcome to the NG Partal.<br>Sarah Clark<br>You are currently registered to receive information from the<br>following institutions.<br>CITY OF JAMAICA BEACH<br>Edit contact Information                                                                                                    |
| Review the City of Jamaica Beach messages by clicking the icon for the desired format: 1) Voicemail     | <ul> <li>RSS Feed</li> <li>Look of the Week: Blackpink headline Coachella in<br/>Konsen harbols.</li> <li>Still haven't field your taxes? Here's what you need to<br/>know</li> <li>Markets digest bank earnings after recent turnoil</li> <li>Retail speeding theil in March as consumers pull back</li> <li>Analysis: Fox News is about to enter the true No Spin<br/>Zone</li> </ul> |
| 2) eMail<br>3) Text                                                                                     | <ul> <li>RSS Feed</li> <li>GOP prepared to block vote to replace Feinstein on<br/>Senate Judiciary</li> <li>Supreme Court seems sympathetic to postal worker<br/>who didn't work survdays in dispute over religious<br/>accommodations</li> </ul>                                                                                                    |
|                                                                                                    | Anti-sbortion doctors urge Supreme Court to keep<br>mitspristione restrictors in place     McCattly makes place for Republicans to back debt<br>oeling plan     Fulton County, Georgia, jail leadership resigns after<br>inntatic's death and accusations of unsanitary conditions.                                                                                                    |

2. **Profile Dropdown (upper right corner):** Review/Update Contact Information.

|                                                                                                    | Jamaica Beach Alert                                                           |  |  |  |  |
|----------------------------------------------------------------------------------------------------|-------------------------------------------------------------------------------|--|--|--|--|
| Contact Info Contact Information Let us know how you would like to be reached. You may provide up to 10 phone numbers. 10 email addresses, and 5 addresses. Then, go to Subscriptions to select the notifications you would like to receive. |                                                                               |  |  |  |  |
|                                                                                                    | ADD Email<br>XXX-XXX-XXXX Voice Text TTY Mobile 1 XXX-XXX-XXXX Voice Text TTY |  |  |  |  |
|                                                                                                    | Mobile 2                                                                      |  |  |  |  |
|                                                                                                    | Jamaica Beach, TX 77554<br>Galveston<br>United States<br>Home Address         |  |  |  |  |
|                                                                                                    | Language Preferences 0<br>English Save                                        |  |  |  |  |

3. <u>Review "My Subscriptions":</u>

| Jamaica Beach Alert                                                                                                    |
|----------------------------------------------------------------------------------------------------|
| My Subscriptions       Manage Subscriptions             Subscriptions       Image Subscriptions             Others the box next to each notification you would like to receive. Click on icon to expandicollapse lower sites and portal groups.             Check the box next to each notification you would like to receive. Click on icon to the expandicollapse lower sites and portal groups.             Check the box next to each notification you would like to receive. Click on icon to the expandicollapse lower sites and portal groups.             Check the box next to each notification you would like to receive. Click on icon to the expandicollapse lower sites and portal groups.             Check the box next to each notification you would like to receive. Click on icon to the expandicollapse lower sites and portal groups.             Check the box next to each notification you would like to receive. Click on icon to the expandicollapse lower sites and portal groups.             Check the box next to each notification you would like to receive. Click on icon to the expandicollapse lower site and the expandicol groupse lower site and the expandicol groupse lower site and the expandicol groupse lower site and the expandicol groupse lower site and the expandicol groupse lower site and the expandicol groupse lower site and the expandicol groupse lower site and the expandicol groupse lower site and the expandicol groupse lower site and the expandicol groupse lower site and the expandicol groupse lower site and the expandicol groupse lower site and the |

4. Update with "Manage Subscriptions":

| Jar           | naica Be                                                                              | a                       | ch Ale                                      | ərt                |                |
|---------------|---------------------------------------------------------------------------------------|-------------------------|---------------------------------------------|--------------------|----------------|
| Contact Info  | My Subscriptions                                                                      |                         | Manage Subs                                 | criptions          | L              |
| Subscriptions |                                                                                       |                         | (P                                          |                    | Search         |
|               | Tell us how you would like to be reached.<br>Click on icon 🕨 to expand/collapse lower | To indicat<br>sites and | e your preferences, mouse<br>portal groups. | over each notifica | ation to edit. |
|               | CITY OF JAMAICA BEACH                                                                 | S                       | 良                                           | <b>9</b> ]         |                |
|               | Emergency<br>Outreach                                                                 | -                       | * *                                         | -                  | / edit         |
|               |                                                                                       |                         |                                             |                    |                |
|               |                                                                                       |                         |                                             |                    |                |
|               |                                                                                       |                         |                                             |                    |                |
|               |                                                                                       |                         |                                             |                    |                |

5. Review / Update your User settings including your password

| Jama                       | ica Beach Alert                                                                                    |        |      |
|----------------------------|----------------------------------------------------------------------------------------------------|--------|------|
| User Settings              |                                                                                                    |        |      |
| Change your password here. |                                                                                                    |        |      |
| Login Email                |                                                                                                    |        |      |
| *****                      |                                                                                                    |        |      |
| First Name                 | Passwords must be at least 8 characters, include 1 lower-case letter,                              |        |      |
| XXXXX                      | include 1 capital letter and include 1 number. Spaces and special<br>characters are not permitted. |        |      |
| Last Name                  |                                                                                                    |        |      |
| XXXXXXXXXX                 |                                                                                                    |        |      |
| Choose a Password *        |                                                                                                    |        |      |
| Confirm Password           |                                                                                                    |        |      |
| h                          |                                                                                                    |        |      |
| Reset Account              |                                                                                                    | Cancel | Save |
|                            |                                                                                                    |        |      |

If you have any issues, please visit the **CONTACT US** page on the City website and send a message to **Report Issue with Website**.

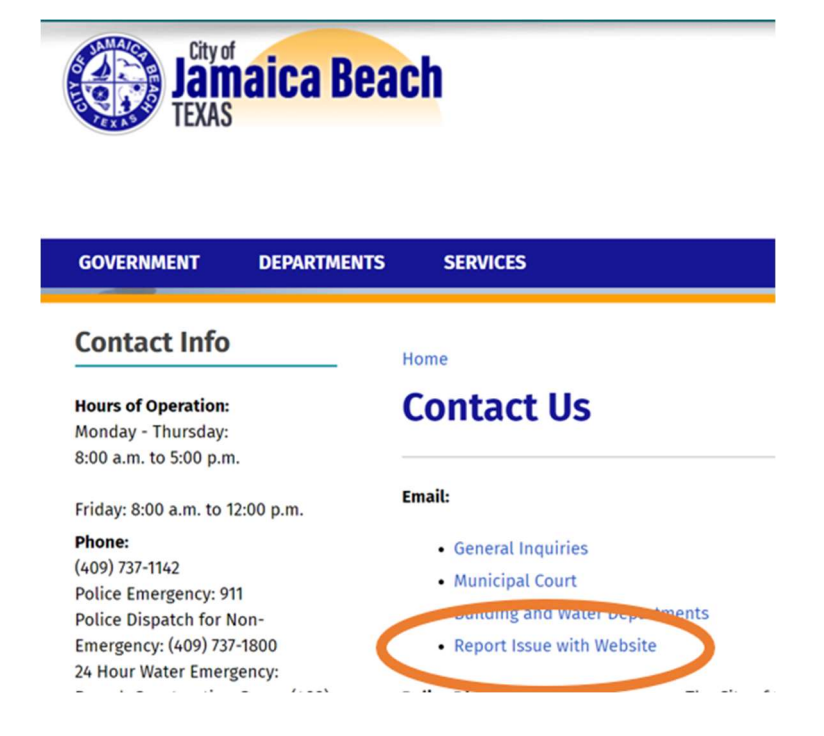